### **GENERALITE**

Ceci est un guide élaboré pour vous permettre de vous retrouver dans les différentes étapes à suivre avant, pendant et après votre test de niveau.

# I - AVANT LE TEST

# ETAPE 1

- 1- Allez sur le lien : http://allinone-benin.com/board
- 2- Cliquez sur le lien Log in en haut à droite
- 3- Tapez votre Username :(ci-dessous)
- 4- Tapez votre Mot de passe (Password) par défaut: Billion@2019#
- 5- Cliquez sur Log in

### ETAPE 2

Le système vous demandera de changer votre mot de passe qui sera cette fois-ci personnel. Voici les étapes à suivre :

- 1- Mettez le mot de passe ci-dessus (celui par défaut)
- 2- Mettez votre nouveau mot de passe qui doit contenir au minimum 8 caractères dans lesquels il faut au moins un chiffre, au moins une Majuscule, au moins une miniscule, et au moins un symbole (example ? ou \$, ^, & #)
- 3- Confirmez votre mot de passe
- 4- Tapez sur Continue.

# ETAPE 3

Le système vous affiche le module : **'English Placement Test'** avec les 03 sections obligatoires du test (Reading, Listening, et Writing).

Mot de passe pour commencer chaque section: test (tout en minuscule)

# II- PENDANT LE TEST

Le test de niveau en ligne comporte 04 sections *obligatoires* à savoir :

- 1. Reading section
- 2. Listening section

- 3. Writing section
- 4. Speaking section

Chaque section est protégée par un mot de passe et a une durée de 15 minutes. Avant de commencer, soyez certain que vous disposez d'une connexion Internet et que vous êtes disponible pour composer pendant lheure (15 minutes par section).

Le mot de passe est: test (tout en minuscule)

Cliquez sur chaque section afin d'accéder au contenu de la section. La durée de la section se trouve généralement en haut et à gauche de l'écran.

Après avoir finir chaque section, tout en bas à droite vous verrez <u>Finish attempt.</u> (Cliquer sur ce bouton pour mettre fin à la section)

Ensuite cliquer de nouveau sur : Submit all and finish

Votre résultat pour les sections Reading et Listening s'affichent automatiquement en vous présentant votre niveau actuel.

Enfin cliquez sur Finish review

Après toutes ces étapes vous passez à la section suivante et suivrez les mêmes consignes.

5. Speaking section

Cette section est composée de 03 parties obligatoires

- 1. Part 1 Introduction & Interview
- 2. Part 2 Individual Long Turn
- 3. Part 3 Two-Way Discussion

Vous devez enregistrer votre voix avec l'outil indiquée dans la section Speaking appropriée. Ensuite téléchargez votre audio format Mp3 et déposer sur la partie réservée pour les fichiers sur la section Speaking. Répondez aux questions en utilisant VOCAROO. Cliquez sur le lien de vocaroo pour lancer le VOCAROO. Ensuite, enregistrez votre voix et sauvegardez sous votre nom\_part1.mp3.

Par exemple, si vous vous appelez Olivia, alors, renommez ou enregistrez 03 audios sous le nom olivia part1.mp3 ; olivia part2.mp3 ; et olivia part3.mp3

Enfin, téléchargez les 03 fichiers l'un après l'autre dans la partie appropriée et enregistrez votre réponse en cliquant sur Submit/Finish review.

#### III – APRES LE TEST

Vos scores sont disponibles aussitôt sauf le score de la section « Writing » qui sera disponible en 24heures. Enfin pour vous déconnecter du board, regardez à droite et en haut de votre écran,

vous verrez votre Nom et Prénoms suivis d'une petite flèche. Cliquer sur la petite flèche puis sur Log out

*Note*: Si vous passez votre test de niveau en ligne les jours ouvrables du Lundi au Vendredi, l'équipe de ALL IN ONE-BENIN sera en ligne de 9h-16h pour répondre à vos questions concernant le test de niveau. Voici le lien de notre chat pour discuter en ligne si vous rencontrez des difficultés **techniques** sur le test de niveau. <u>https://tawk.to/allinonebenin</u>

<u>.</u>

Bonne chance!